## Searching Google Scholar

**Important**: <u>Google Scholar</u> connects to our resources <u>while you are on campus</u>. (Click on link to the right of result and not the title.)

This document tells you how to search in, cite from, and find an entire article (instead of a paywall) on <u>Google Scholar</u>.

#### Searching techniques

- 1. Search keywords (e.g., first-wave feminism origins)
- 2. Narrow search by adding more words (e.g. first-wave feminism origins united states)
- 3. Search synonyms for your topic. e.g., women's rights, history
- 4. Get more results by taking out words or searching broader terms. e.g., women's rights

### Find newer items or items from a specific time-period

- 1. Click options under "Any time" to limit to certain years.
- 2. Click "Sort by date" to show the newer items first.

| ■ Google Scholar       | first wave feminism                                                                                                    |
|------------------------|----------------------------------------------------------------------------------------------------|
| Articles               | Page 2 of about 564,000 results (0.05 sec)                                                                                                    |
| sort your results      |                                                                                                    |
| Any time<br>Since 2022 | History, cultural studies, and another look at first-wave femini<br>S Magarey - Australian Historical Studies, 1996 - Taylor & Francis                 |
| Since 2021             | is that now usually called 'first-wave feminism', the 'Woman feminist histo                                                                            |
| Since 2018             | Riley, and north American feminist historian, Joan Scott. My questions about firs                                                                      |
| Custom range           | ☆ Save 99 Cite Cited by 22 Related articles All 3 versions Web of Science                                                                              |
| Sort by relevance      | [BOOK] Documenting first wave feminisms                                                                                                    |
| Sort by date           | N Forestell - 2012 - books.google.com<br>within first wave feminism first wave women in structures of privilege and                                    |
| Any type               | Rather, we seek to make more readily available some of the documents of first w                                                                        |
| Review articles        | Save 99 Cite Cited by 18 Related articles All 4 versions                                                                                               |
| include patents        | The rhetorical functions of consciousness-raising in third wave                                                                                        |
| include citations      | SK Sowards, VR Renegar - Communication Studies, 2004 - Taylor & Francis The first wave is thought to begin in 1848 at the women's rights convention in |
| Create alert           | New York and culminated on or about 1920 with the passage of the Nineteenth Ar<br>☆ Save 99 Cite Cited by 204 Related articles All 7 versions >>>      |

### Where is the entire article?

Abstracts/summaries are available for most of the articles. To read the entire article, you might need a subscription. Here are a few things to try:

- Click a link to the right of the search result, sometimes labeled [PDF], to the right. (The title often leads to a paywall.)
- Click "All versions" under the search result and check out the alternative sources.
- Try googling the article to find it free online through another journal/source. Search "article title" pdf.

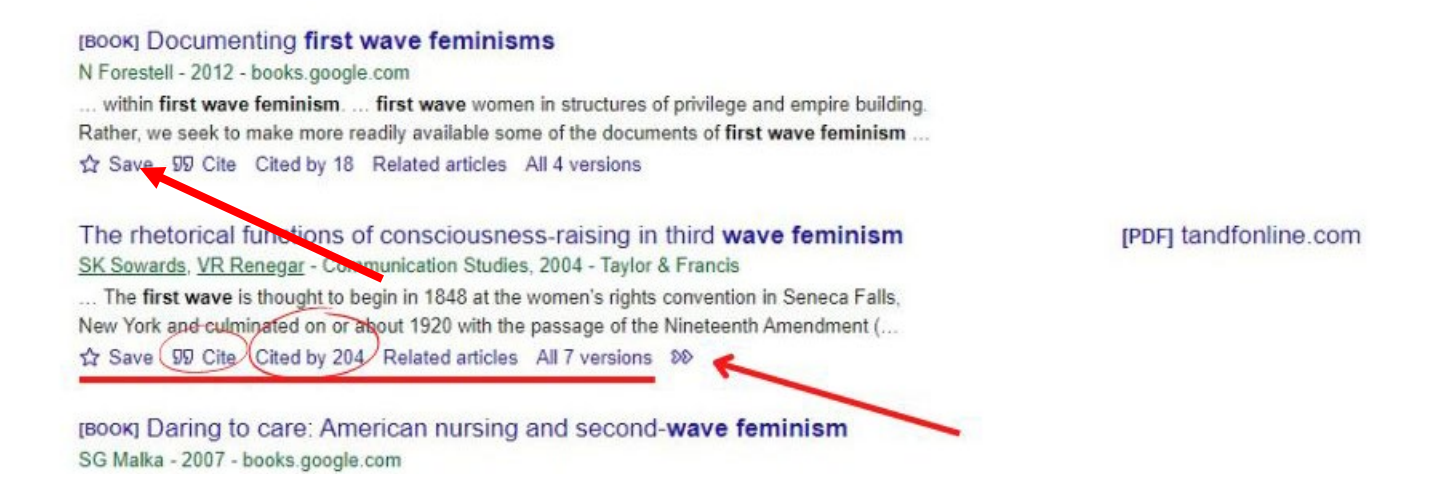

If you want an article, and cannot find it the full text, put in a request for USIC to purchase the article.

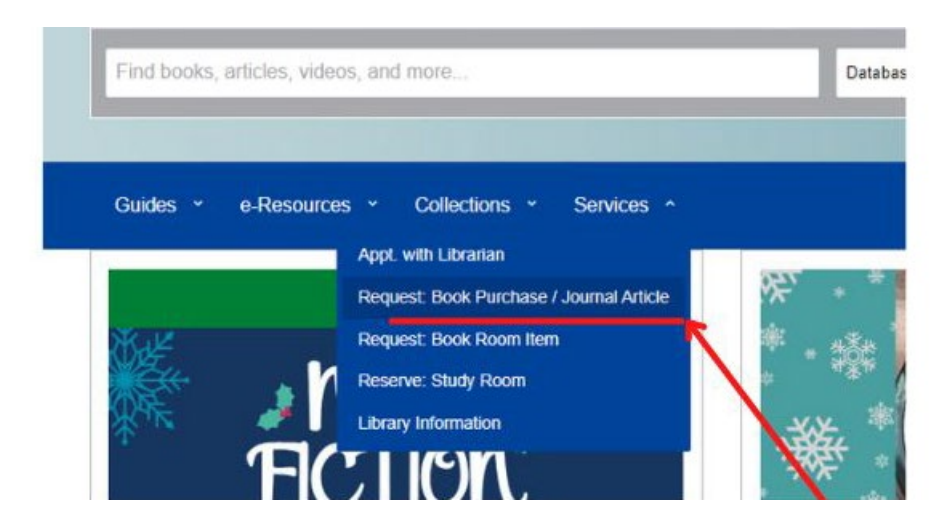

Useful Tools in Google Scholar

# Google Advanced Search Tips

Google has a useful help site for advanced searching

Refine web searches - Google Search Help .

Site:edu